## Nastavení Mac OS pro připojení k WIFI síti JAMU

Následující návod stručně popisuje, jak nastavit přístup do bezdrátové sítě pomocí protokolu 802.1X v Mac OS.

## Instalace certifikátu JAMU

Klikněte vpravo na obrázek certifikátu a následně volbu Uložit soubor.

| 000               | Otevírání wifi.cer   |
|-------------------|----------------------|
| Zvolili jste otev | írat                 |
| 🗋 wifi.cer        |                      |
| což je: Digita    | al Certificate       |
| z: http://wv      | vw.jamu.cz           |
| Chcete tento so   | pubor uložit?        |
|                   | Zrušit Uložit soubor |

Klikněte na uložený soubor certifikátu a spusťte jeho instalaci.

| 000                                                                              |               | Keychain Access                                                                                                    |          |
|----------------------------------------------------------------------------------|---------------|----------------------------------------------------------------------------------------------------|----------|
| Click to lock the lo                                                             | gin keychain. | Q                                                                                                    |          |
| Category<br>All Items<br>Certificates<br>My Certificates<br>Keys<br>Secure Notes | Name          | Add Certificates  Do you want to add the certificate(s) from the file "wifi.cer" to a keychain?  Keychain: System  Certificates Cancel OK | Keychain |
| Show Keychains                                                                   | + I           |                                                                                                    | 11.      |

Vyberte položky Keychain vyberte System a potvrďte tlačítkem OK.

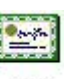

wifi

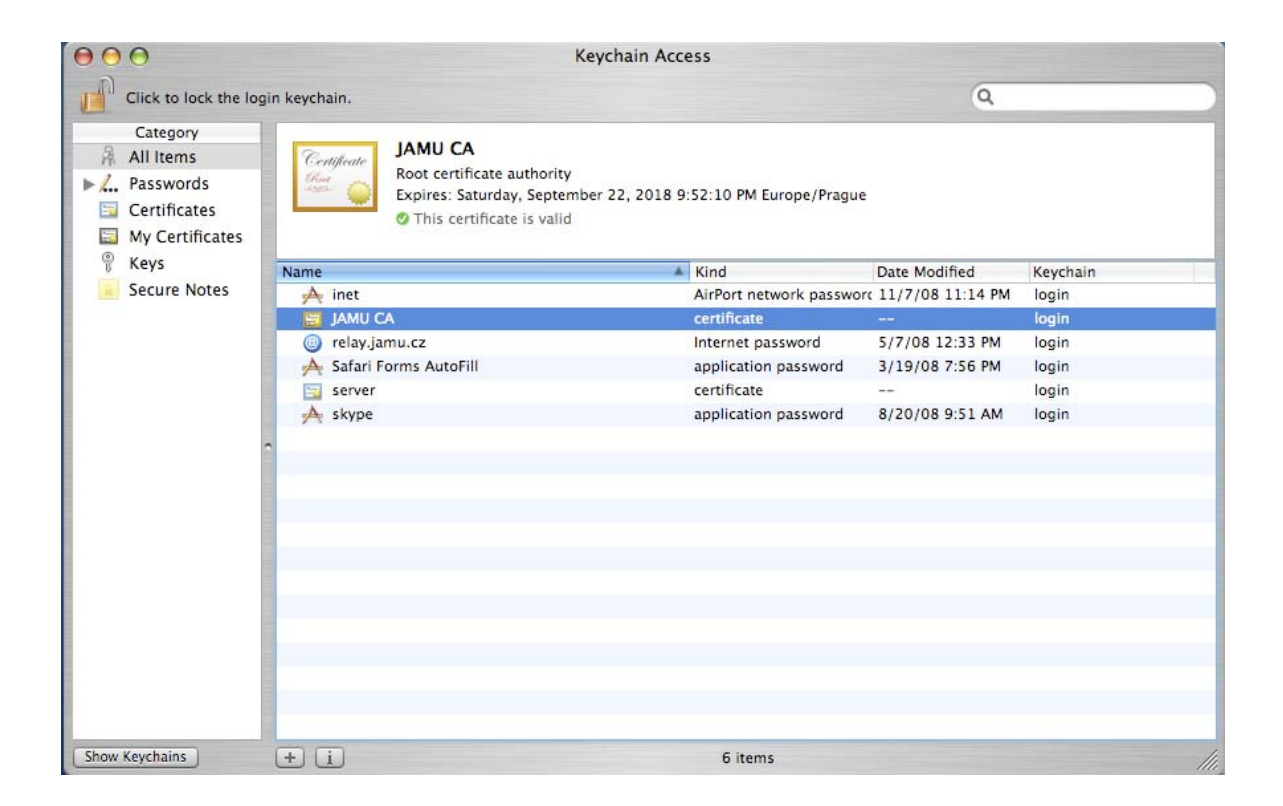

## Nastavení připojení

V okolních sítích vyberte JAMU.

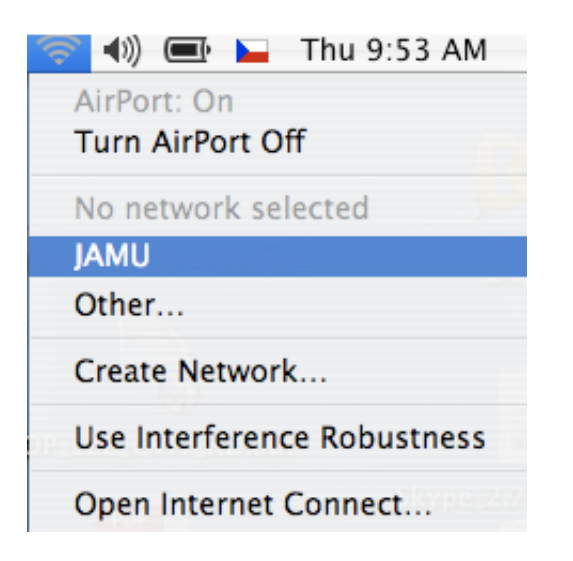

| 00                       | AirPort                    |                           |
|--------------------------|----------------------------|---------------------------|
| The selected AirPort net | work requires a password t | o join.                   |
| Wireless Security:       | WPA Enterprise             | * )                       |
| User Name:               | uzivatelske_jmeno@jamu.    | cz                        |
| Password:                | •••••                      |                           |
| 802.1X Configuration:    | Automatic                  | •                         |
|                          | Remember password in       | my <mark>keycha</mark> in |
| ?                        | Cancel                     | ОК                        |

Uživatelské jméno zadejte ve tvaru jmeno@jamu.cz a vyplňte heslo. Oba dva údaje jsou shodné s těmi, které používáte pro webmail. Vzhledem k tomu, že přihlašovací údaje jsou jednotné pro přístup k Vašim datům a informacím o Vás, **striktně doporučujeme nedávat tyto údaje nikomu jinému.** 

Položku "Remember password in my keychain" můžete zaškrtnout pokud chcete, aby si počítač natrvalo pamatoval Vaše přihlašovací údaje.

Klikněte na OK.

| 000        | Verify Certificate          |                                                 | 9 |
|------------|-----------------------------|-------------------------------------------------|---|
| $\bigcirc$ | 802.1X Authentication       | 1                                               |   |
|            | The server certificate is s | igned by an unknown root certificate authority. |   |
| ? Sho      | w Certificate               | Cancel Continue                                 |   |

Ještě vyskočí okénko s potvrzením nového certifikátu a po kliknutí na "Continue" by se Váš počítač měl připojit k WIFI síti JAMU.

Při psaní návodu bylo použito materiálů sdružení CESNET a jeho projektu Eduroam, ke kterému se v brzké době hodláme připojit.